## Оглавление

| Добавление ответственного от кафедры             | 1 |
|--------------------------------------------------|---|
| Просмотр отчета «Список ответственных от кафедр» | 3 |

## Добавление ответственного от кафедры

Для просмотра ответственных от кафедр перейдите на вкладку «Группы пользователей» в разделе «Администрирование» (Рис. 1).

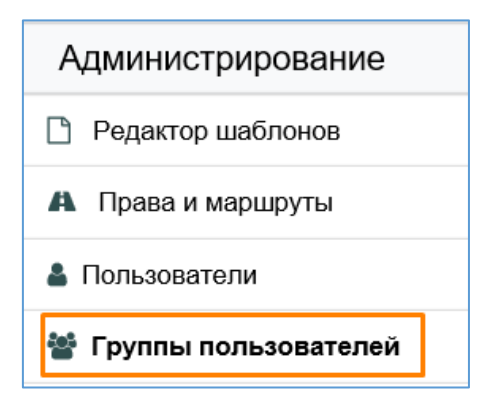

Рис. 1 – Группы пользователей

Откроется страница со списком групп пользователей (рис. 2). Каждая группа пользователей соответствует отдельной кафедре.

| ЛК МЭИ. Аспирант / Группы пользователей |                                 |  |                  |   |   |
|-----------------------------------------|---------------------------------|--|------------------|---|---|
| Список групп пользователей              |                                 |  | т                | ۹ | × |
| Название 🗸                              | Описание 🗢                      |  | Системный код \$ |   | + |
| АСУТП. Ответственные от кафедры         | АСУТП. Ответственные от кафедры |  | sf_resp_02023    |   | Û |
| АЭП. Ответственные от кафедры           | АЭП. Ответственные от кафедры   |  | sf_resp_05051    |   | Û |

Рис. 2 – Список групп пользователей

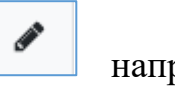

напротив

Чтобы просмотреть ответственных за кафедру, нажмите соответствующей группы пользователей. Для просмотра текущих ответственных необходимо перейти в раздел «Пользователи группы» (рис. 3).

| ЛК МЭИ. Аспирант / Группы пользователей / АСУТП. Ответственные от кафедры |         |                                 |                       |  |  |  |
|---------------------------------------------------------------------------|---------|---------------------------------|-----------------------|--|--|--|
| К списку групп                                                            |         |                                 |                       |  |  |  |
| Основные свойства                                                         | Разреше | киня                            | Пользователи в группе |  |  |  |
| Редактирование группы                                                     |         |                                 |                       |  |  |  |
| Название группы                                                           |         | АСУТП. Ответственные от кафедры |                       |  |  |  |
|                                                                           |         |                                 |                       |  |  |  |
| Описание группы                                                           |         | АСУТП. Ответственные от кафедры |                       |  |  |  |
|                                                                           |         |                                 |                       |  |  |  |
| Системный код                                                             |         | sf_resp_02023                   |                       |  |  |  |
|                                                                           |         |                                 |                       |  |  |  |
|                                                                           |         | Сохр                            | анить                 |  |  |  |

Рис. 3 – Свойства группы пользователей

Для добавления ответственного от кафедры нажмите кнопку . Во всплывающей форме необходимо найти ответственного для предоставления прав. Произвести поиск можно по учётной записи (предпочтительный вариант), фамилии, имени, отчеству. Чтобы выполнить поиск, заполните необходимые поля и нажмите кнопку с изображением лупы. В нижней части формы отобразятся пользователи, соответствующие параметрам запроса. Для добавления нового помощника нажмите на нём правой кнопкой мыши (запись будет выделена синим цветом), а затем кнопку «Добавить» (рис. 4). Добавленный пользователь отобразится в списке помощников.

| Домен                                                    | Учётная запись                                                                                           | Фамилия                                                                                 | Имя                                                                  | Отчество                                                                                     |                                       |
|----------------------------------------------------------|----------------------------------------------------------------------------------------------------|-----------------------------------------------------------------------------------------|----------------------------------------------------------------------|----------------------------------------------------------------------------------------------|---------------------------------------|
| public 🔻                                                 |                                                                                                    | иванов                                                                                  |                                                                      |                                                                                              | ۹                                     |
| Ивано                                                    | в Александр Алексан                                                                                      | ндрович (IvanovAlAlex                                                                   | @mpei.ru)                                                            |                                                                                              | · ·                                   |
| Ивано                                                    | в Александр Алексее                                                                                      | евич (IvanovAleksA@r                                                                    | npei.ru)                                                             |                                                                                              |                                       |
| Ивано                                                    | в Апександр Апексее                                                                                      | евич (IvanovAleksAl@                                                                    | mpei.ru)                                                             |                                                                                              |                                       |
| Иванов Александр Владимирович (IvanovAlVlad@mpei.ru)     |                                                                                                    |                                                                                         |                                                                      |                                                                                              |                                       |
| Ивано                                                    | в Александр Евгенье                                                                                      | вич (IvanovAlYev@m                                                                      | pei.ru)                                                              |                                                                                              |                                       |
| Ивано                                                    | в Александр Иванов                                                                                       | ич (IvanovAlexIv@mp                                                                     | ei.ru)                                                               |                                                                                              |                                       |
| случае о<br>чётной з<br>чётная з<br>Зарегист<br>бонент у | тсутствия пользов<br>записи с пустыми г<br>апись зарегистриро<br>рироваться". Еспи<br>же зарегистригоран | ателя в списке при I<br>полями ФИО. Если<br>вана в сети МЭИ. J<br>абонент зарегист<br>" | поиске по ФИО,<br>пользователь н<br>Для проверки ук<br>трирован, ото | попробуйте выполнить<br>не найден, убедитесь,<br>ажите имя абонента, и<br>бразится сообщение | поиск I<br>что еа<br>нажмил<br>"Даннь |

Рис. 4 – Форма добавления ответственного от кафедры

Чтобы исключить пользователя из списка ответственных кафедры, нажмите на красную кнопку с изображением корзины справа от соответствующей записи (

## Просмотр отчета «Список ответственных от кафедр»

Чтобы просмотреть отчет со списком ответственных от кафедр перейдите на вкладку «Отчётность» в разделе «Обучение» (рис. 5). Для перехода к просмотру отчета следует нажать на кнопку напротив отчета «Ответственные от кафедр» (рис. 6). Далее откроется список ответственных (ФИО, Email) от каждой кафедры (рис.7)

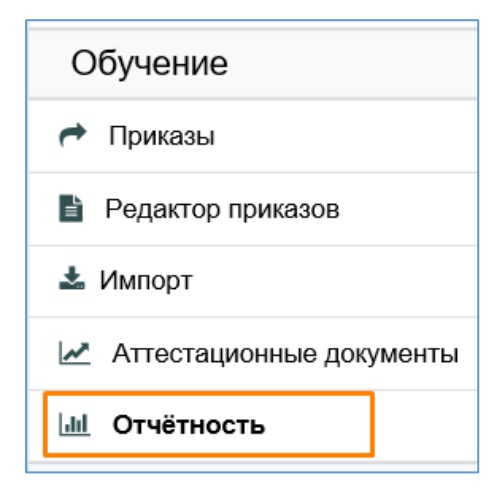

Рис. 5 – Раздел «Отчётность»

| ЛК МЭИ. Аспирант / Отчёты |                   |     |  |  |  |
|---------------------------|-------------------|-----|--|--|--|
| Список отчетов            | Поиск             | Q × |  |  |  |
| Название                  | Категория         |     |  |  |  |
| Ответственные от кафедр   | отдел аспирантуры | Q   |  |  |  |
| Сверка получил-сдал       | отдел аспирантуры | Q   |  |  |  |

## Рис. 6 – Список отчетов

| Список ответственных от кафедр  |                             |                        |  |  |  |
|---------------------------------|-----------------------------|------------------------|--|--|--|
| Группа доступа                  | ΟΝΦ                         | Email                  |  |  |  |
| АСУТП. Ответственные от кафедры | student q q                 | init\student@mpei.ru;  |  |  |  |
|                                 | Иванов Александр Алексеевич | ivanovaleksal@mpei.ru; |  |  |  |
| АЭП. Ответственные от кафедры   |                             |                        |  |  |  |

Рис. 7 – Список ответственных от кафедр